## Sommario

| AN034 - Procedura di aggiornamento applicativo con MMC per J1-P20 | 3 |
|-------------------------------------------------------------------|---|
| Premessa                                                          | 4 |
| Procedura                                                         | 4 |

## AN034 - Procedura di aggiornamento applicativo con MMC per J1-P20

| Documento:        | AN030                                                     |      |            |  |
|-------------------|-----------------------------------------------------------|------|------------|--|
| Descrizione:      | Procedura di aggiornamento applicativo con MMC per J1-P20 |      |            |  |
| Redattore:        | Riccardo Furlato                                          |      |            |  |
| Approvatore       | Gabriele Bazzi                                            |      |            |  |
| Link:             | http://www.qem.eu/doku/doku.php/appnote/an034             |      |            |  |
| Lingua:           | Italiano                                                  |      |            |  |
| Release documento | Descrizione                                               | Note | Data       |  |
| 01                | Nuovo manuale                                             |      | 27/05/2020 |  |

## Premessa

Prima di passare all'aggiornamento dell'applicativo da MMC ci sono alcune premesse da rispettare:

- La MMC deve essere formattata con un filesystem tipo FAT12, FAT16 o FAT32;
- Prima di copiare i files nella MMC è consigliato eseguirne una formattazione.
- Il file dev'essere nominato come: appqtp.bin

## Procedura

- 1. Spegnere lo strumento.
- 2. Inserire la MMC/SD come indicato sulla serigrafia nell'immagine (la MMC rimane sporgente).

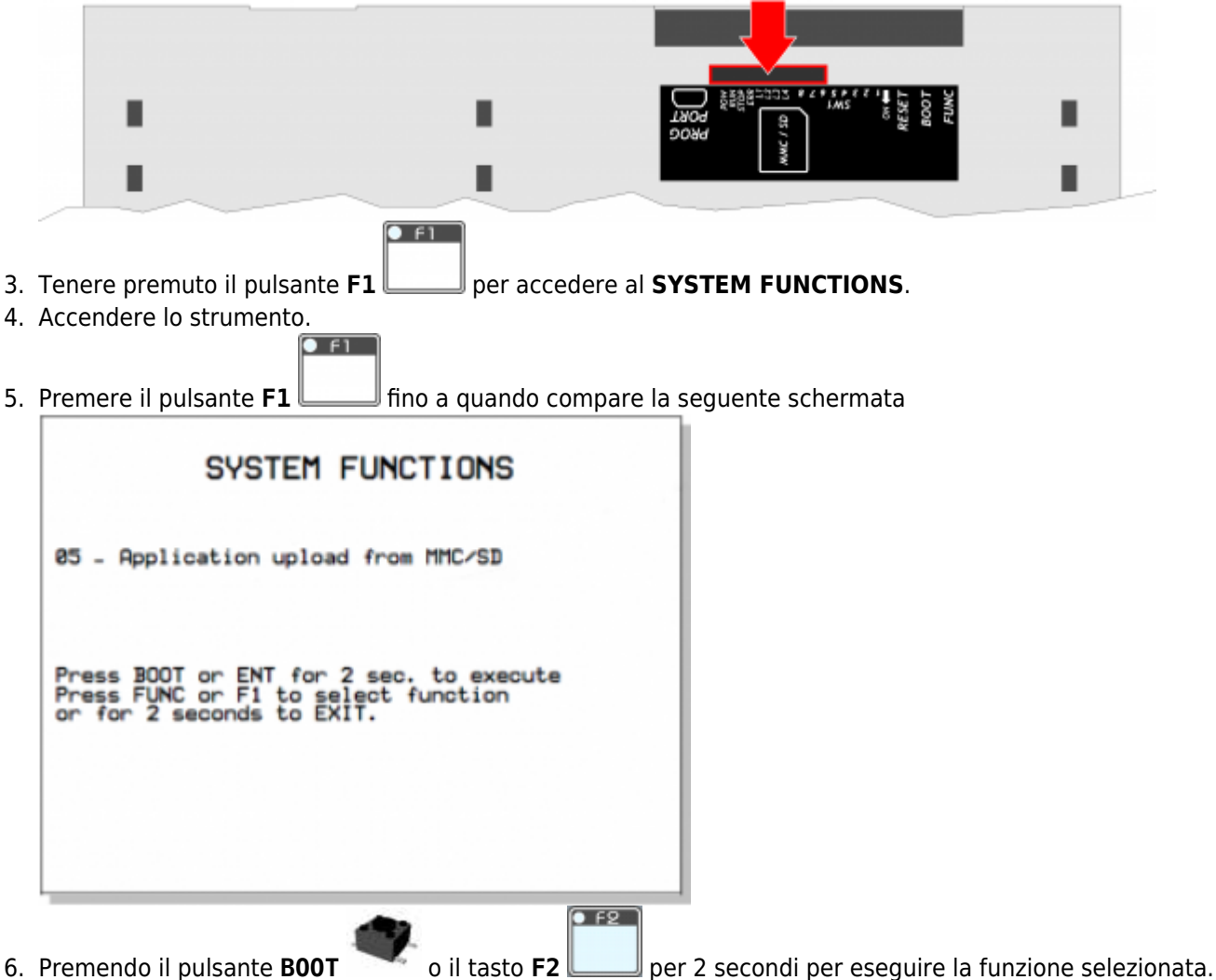

7. Compare la seguente schermata ad indicare che l'operazione è in corso

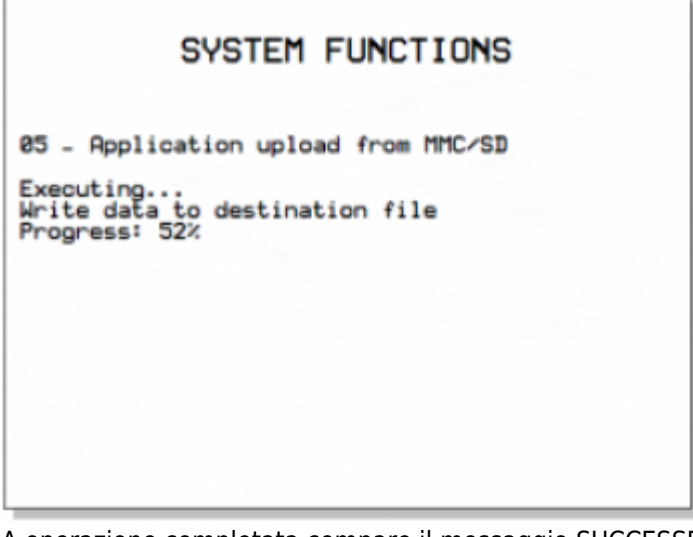

- 8. A operazione completata compare il messaggio SUCCESSFUL a indicare che l'operazione è andata a buon fine.
- 9. Se l'esecuzione della funzione non va a buon fine si spegne il led **POW** e inizia a lampeggiare il led **ERR**.

|     | SYSTEM FUNCTIONS                                                                                                    |                                                                                               |
|-----|----------------------------------------------------------------------------------------------------|-----------------------------------------------------------------------------------------------|
|     | 05 - Application upload from DEVICE<br>Upload retentive data<br>Configuration - Symbols error<br>PLEASE TURN OFF AND TURN ON THE SYSTEM | Operation<br>that<br>originated<br>the error<br>It indicates the<br>type of error<br>occurred |
| 10. | N.B.: In questo caso ripetere la procedura con attenzione dall'inizio e<br>Premere il pulsante <b>F1</b> per riavviare il sistema.      | d eventualmente contattare l'Assistenza.                                                      |

Documento generato automaticamente da **Qem Wiki** - https://wiki.qem.it/ Il contenuto wiki è costantemente aggiornato dal team di sviluppo, è quindi possibile che la versione online contenga informazioni più recenti di questo documento.